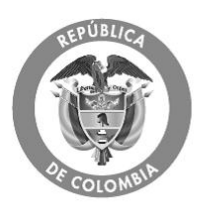

# GUIA PRÁCTICA PARA LA CONSULTA DEL SISTEMA DE INFORMACION DEUDAS DEL REGIMEN SUBSIDIADO

# INTRODUCCIÓN

Esta guía práctica está orientada a las Entidades Territoriales y EPS para realizar las consultas sobre las deudas reconocidas no pagadas de acuerdo con la información suministrada por las mismas, en los Anexos No. 3 No. 4 de acuerdo con lo establecido en el Decreto 1080 de 2012 y las Resoluciones No. 1302 y No. 1597 de 2012.

En el Portal del SISPRO se ha dispuesto la aplicación Web denominada **"Deudas de Régimen Subsidiado"** con la funcionalidad que permite realizar las consultas, pertinentes sobre la información reportada por las Entidades Territoriales y EPS.

Las Entidades Territoriales o la EPS podrán ingresar a la consulta con el mismo usuario y contraseña con el cual acceden al portal o plataforma PISIS.

# 1. Ingresar a la aplicación de Deudas del Régimen Subsidiado

- Registrar usuario y contraseña.
- Ingresar al Portal del SISPRO <u>www.sispro.gov.co</u> con su usuario y contraseña

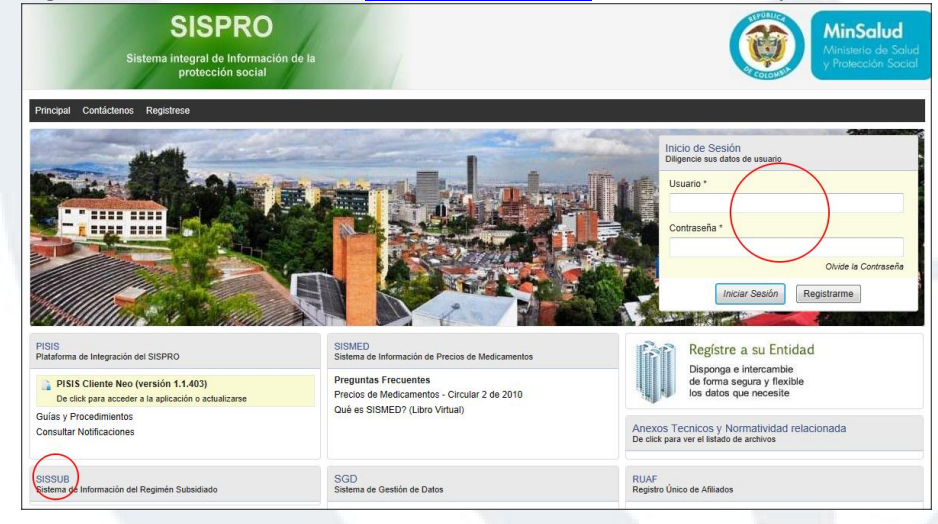

• En la lista de aplicaciones ó en el Portal, seleccionar **SISSUB cliente**, tal como se muestra en la pantalla.

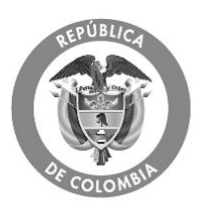

#### MinSalud Ministerio de Salud y Protección Social

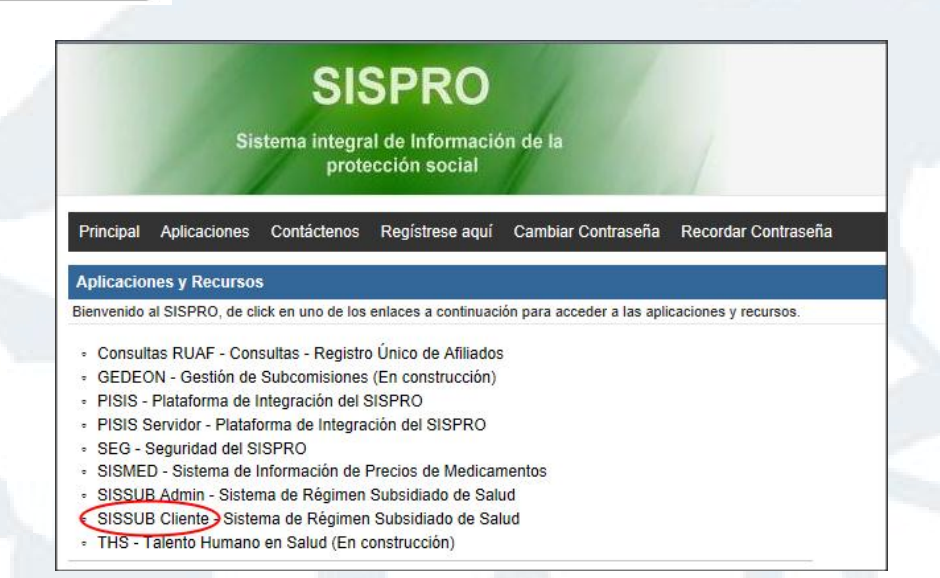

- 2. Seleccionar la opción de menú denominada "Deudas del RS"
  - La Entidad Territorial o la EPS debe seleccionar la opción de menú denominada "Deudas del RS" y en esta seleccionar:
    - Consulta deudas según EPS: Le permite ver la información que la EPS reportó en el Anexo Técnico No.3.
    - Consulta deudas según Municipio: Le permite ver la información que la Entidad Territorial reportó en el Anexo Técnico No. 4
    - Consultar Cruce de deudas entre EPS y DTS: Le permite ver el cruce de información que fue reportada tanto por la EPS como por las Entidades Territoriales. (cruce Anexo No. 3 y Anexo No. 4).

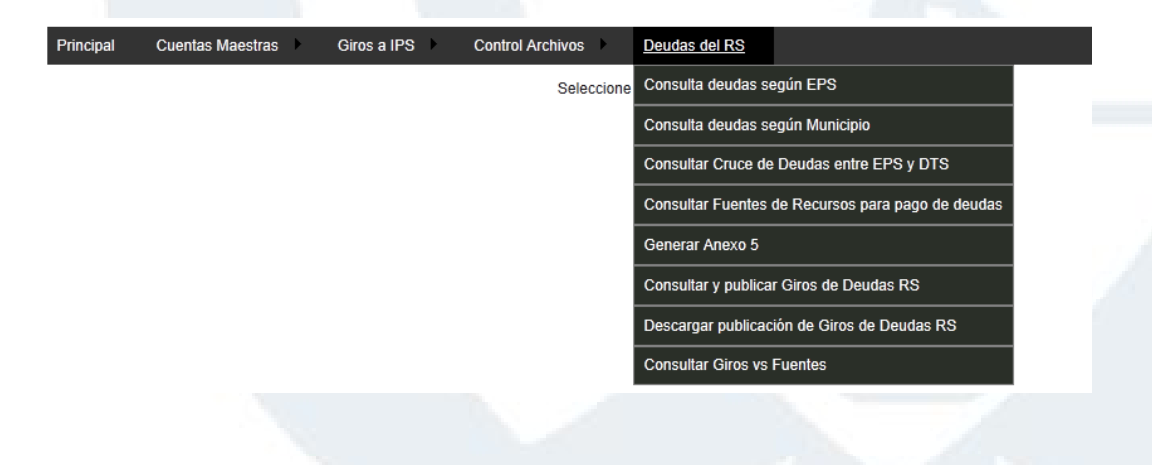

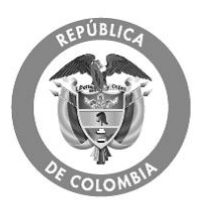

### 3. Consulta deudas según EPS :

Esta opción le permite consultar al usuario la información que la EPS reportó en el Anexo Técnico No. 3. Esta información se pude consultar tanto por el nombre de la EPS como por NIT. Adicionalmente, puede seleccionar uno a uno los municipios o todos con los que quiere ver el resultado.

| Principal Cuentas Maestras Gir         | ros a IPS Control Archivos                     | Deudas del RS       |                                               |  |
|----------------------------------------|------------------------------------------------|---------------------|-----------------------------------------------|--|
| Consulta de Deudas de Régimen Subsidia | do Reportadas por EPSs                         |                     |                                               |  |
| NIT o Razón Social de la EPS o CCF *   |                                                |                     | Fecha de Corte *                              |  |
| ecoopsos                               |                                                |                     | 2011-03-31                                    |  |
| NI 832000760 ECOOPSOS - ENTIDAD COO    | OPERATIVA SOLIDADARIA DE SAL                   | UD ECOOPSOS ESS EPS | G-S ormato aaaa-MM-dd                         |  |
| Departamento                           | Municipio                                      |                     | Mostrar solo Valor Deuda No Reconocida ET > 0 |  |
| Seleccione un Departamento             | ccione un Departamento Seleccione un Municipio |                     |                                               |  |
|                                        |                                                | Consultar           | Limpiar                                       |  |

#### 4. Consulta deudas según Municipio

Esta opción le permite consultar al usuario la información que la Entidad Territorial reportó en el Anexo Técnico No. 4. Esta información se pude consultar por el nombre del Municipio. Adicionalmente, puede seleccionar una a una las EPS o todos con los que quiere ver el resultado.

| Principal                      | Cuentas Maestras        | Giros a IPS Control Archivos | Deudas del RS |                   | nf                 |
|--------------------------------|-------------------------|------------------------------|---------------|-------------------|--------------------|
| Consulta de                    | Deudas de Régimen Subsi | idiado Reportadas por DT\$s  |               |                   |                    |
| Departament                    | 0                       | Municipio                    |               | Código de EPS     | Fecha de Corte *   |
| ANTIOQUIA                      | •                       | - Seleccione uno -           | •             |                   | 2011-03-31         |
| ANTIOQUIA                      |                         | Seleccione un Municipio      |               | Código SuperSalud | Formato aaaa-MM-dd |
| ATLANTICO<br>BOGOTA<br>BOLIVAR |                         |                              | Consultar     | Limpiar           |                    |
|                                |                         |                              |               |                   |                    |

# 5. Consulta cruce Deudas entre EPS y DTS

Esta opción le permite consultar al usuario el resultado del cruce información entre EPS y la Entidad Territorial teniendo en cuenta lo reportó en los Anexo Técnico No. 3 y No. 4. Esta información se pude consultar por EPS y por Departamento-Municipio.

Una vez seleccionada la EPS y el departamento- Municipio debe dar Click en boton consulta por vigencia.

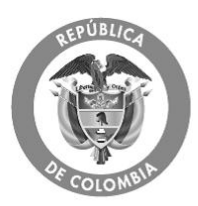

# MinSalud Ministerio de Salud y Protección Social

| r o Razón Social de la EPS o CCF *                                                       |                                                     |                | Fecha de Corte *                             |  |
|------------------------------------------------------------------------------------------|-----------------------------------------------------|----------------|----------------------------------------------|--|
| NI 899999026 CAPRECOM - CAJA DE PREVISION SOCIAL DE COMUNICACION CAPRECOM EPS 2011-03-31 |                                                     |                |                                              |  |
| gencie el NIT o el nombre de la entidad (al<br>see utilizar (sin cambiarlo)              | menos 3 caracteres) y seleccione de la lista emerge | ente aquel que | Ejemplo 1981-11-10                           |  |
| partamento                                                                               | Municipio                                           |                | Mostrar Valor Deuda Reconocida no Pagada > 0 |  |
|                                                                                          |                                                     |                |                                              |  |
| leccione un Departamento                                                                 | Seleccione un Municipio                             |                |                                              |  |
|                                                                                          | Consultar v Cont                                    | rato Consultar | v Vigencia                                   |  |
|                                                                                          | Consultar X Contr                                   | Consultar      | Limplet                                      |  |
| Resultados de la Consulta                                                                |                                                     |                |                                              |  |
|                                                                                          |                                                     |                |                                              |  |
|                                                                                          |                                                     |                |                                              |  |
|                                                                                          |                                                     |                |                                              |  |
|                                                                                          |                                                     |                |                                              |  |
|                                                                                          |                                                     |                |                                              |  |
|                                                                                          |                                                     |                |                                              |  |
|                                                                                          |                                                     |                |                                              |  |
|                                                                                          |                                                     |                |                                              |  |
|                                                                                          |                                                     |                |                                              |  |
|                                                                                          |                                                     |                |                                              |  |
|                                                                                          |                                                     |                |                                              |  |
|                                                                                          |                                                     |                |                                              |  |
|                                                                                          |                                                     |                |                                              |  |
|                                                                                          |                                                     |                |                                              |  |
|                                                                                          |                                                     |                |                                              |  |
|                                                                                          |                                                     |                |                                              |  |
|                                                                                          |                                                     |                |                                              |  |
|                                                                                          |                                                     |                |                                              |  |
|                                                                                          |                                                     |                |                                              |  |
|                                                                                          |                                                     |                |                                              |  |
|                                                                                          |                                                     |                |                                              |  |
|                                                                                          |                                                     |                |                                              |  |
|                                                                                          |                                                     |                |                                              |  |
|                                                                                          |                                                     |                |                                              |  |
|                                                                                          |                                                     |                |                                              |  |
|                                                                                          |                                                     |                |                                              |  |
|                                                                                          |                                                     |                |                                              |  |
|                                                                                          |                                                     |                |                                              |  |
|                                                                                          |                                                     |                |                                              |  |
|                                                                                          |                                                     |                |                                              |  |